## Forældreportalen - Hjernen&Hjertet

VEJLEDNING FOR MEDARBEJDERE I SKOLE- OG DAGTILBUD

### Forældreportalen i Morsø Kommune

Forældreportalen er en formidlingsplatform, hvor I kan sende oplysninger fra Hjernen&Hjertet til forældre

I kan sende oplysninger fra alle moduler i Hjernen&Hjertet til forældrene i Forældreportalen

I skal anvende forældreportalen til at:

Inddrage forældrene i vidensoverdragelse fx i forbindelse med barnets overgange

Samarbejde med forældrene omkring barnets trivsel og udvikling

Indhente samtykke til barnets overgange

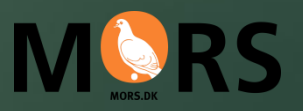

## Indhold

- Hvad skal deles med forældrene og hvornår?
- Sådan indhenter du elektronisk samtykke til barnets overgang
- Sådan håndtere du elektronisk samtykke til barnets overgang manuelt
- Sådan deler du oplysninger med forældre i Forældreportalen
- Sådan deler du Overgangsbeskrivelse med forældre
- Sådan deler du forældrespørgeskemaet til Overgangsbeskrivelser
- Sådan deler du Børneprofilen med forældre
- Sådan deler du TOPI-Rapport med forældre
- Sådan deler du Sprogvurderingsrapport med forældre
- Sådan deler du Fokuspunkt med forældre

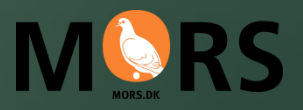

### Hvad skal deles med forældrene og hvornår?

I forbindelse med barnets overgang og evt. overleveringsmøde:

- Overgangsbeskrivelsen
- ► Evt. Forældrespørgeskema til Overgangsbeskrivelsen
- ► Evt. Børneprofilen Her kan forældre se både vurderinger, aktive fokuspunkter og overgangsbeskrivelsen
- Hvilke typer af rapporter, som derudover skal deles med forældrene afhænger bl.a. af:
  - Barnets trivsel og udvikling
  - Om og hvilken indsats der evt. er igangsat
  - Samarbejdet med de enkelte forældre
  - ▶ ...
- Mange vælger at dele relevante materialer og oplysninger forud for eller umiddelbart efter forældremøde

#### Morsø Kommune mors.dk

**OBS** ger og mo ernen&Hie

overgår når barnet er egistreret i et nyt tilbud og der er indhentet samtykke

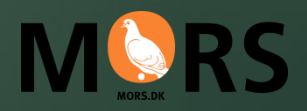

### Sådan indhenter du elektronisk samtykke til barnets overgang

Der indhentes samtykke i perioden november-januar for alle børn, som står overfor en overgang

😑 🔃 Hjernen&Hjertet FORSIDE JETTE SKOVLUND - BIRKEB BARNET + FEEDBACK INDHENT SAMTYKKE TIL OVERGANG PURNEPROFIL SE GUIDE L. Børnegruppen Aske Jakobsen Aske Jakobsen 3 år, 10 mdr • 010118-xxxx • Dansk • Ingen stueoplysning Forældresamtykke til overlevering af materiale TOPI FORÆLDREPORTALEN Ressourcevurdering Jeg ønsker at indhente forældresamtykke via Forældreportalen til at fagligt materiale fra Hjernen&Hjertet må følge deres barn i forbindelse med institutionsskift indenfo Dialog 🔿 Lise Hansen kommunen 🔿 Morten Jensen Interne noter og noter der relaterer sig til en konkret vurdering overføres ikke, uanset Sprogvurdering (2) om der er givet samtykke eller ej. Afsluttede fokuspunkter overføres ikke. Bemærk, at samtykket kun gælder informationer fra de moduler, som kommunen har Fokuspunkter adgang til på tidspunktet for angivelse af samtykke. Hvis der er tilkøbt nyt modul og lavet nye vurderinger, efter at samtykke er angivet, bør der derfor registreres nyt samtykke. Interne noter Overgangsbeskrivelser LUK SEND ANMODNING 2

1. Tryk på Indhent samtykke til overgang

2. Tryk på Send anmodning

#### Sådan håndtere du elektronisk samtykke til barnets overgang **manuelt**

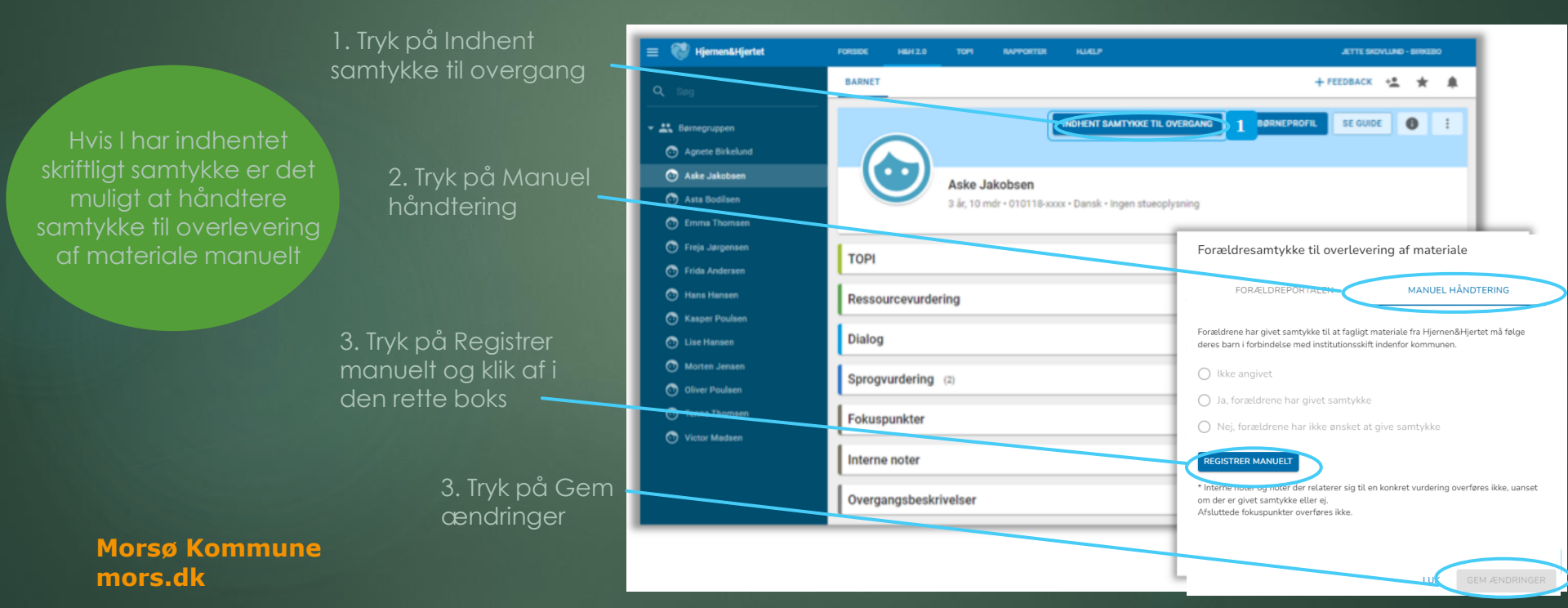

### Sådan deler du oplysninger med forældre i Forældreportalen

- forældremyndighedsindehavere i Forældreportalen
- Du deler ved at trykke send rapport til forældre eller Send I Hjernen/Hjértet
- Du kan dele rapporter fra barnets side i
  - Hjernen&Hjertet om: ▶ Børneprofil (samlet rapport, hvor både vurderinger, aktive fokuspunkter og overgangsbeskrivelse fremgår)
    - TOPI
    - Dialog
    - Sprogvurdering
    - Fokuspunkter
    - Overgangsbeskrivelse
- Du kan også bede forældre om at besvare spørgeskemaer til:
  - Dialog.
  - Sprogvurdering
  - Övergangsbeskrivelser

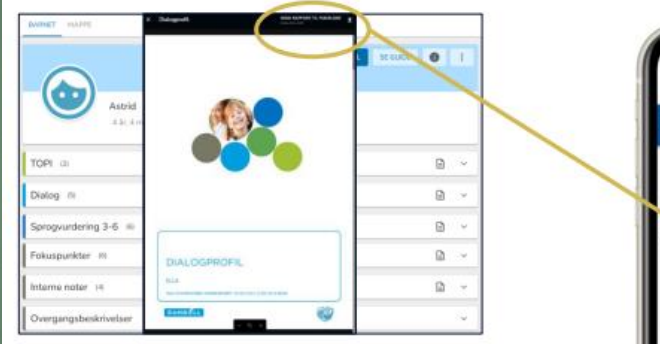

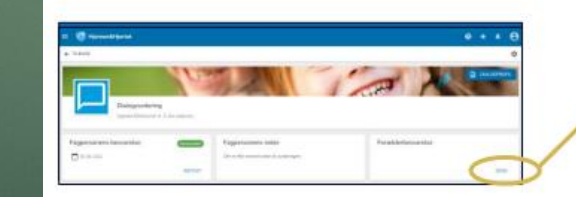

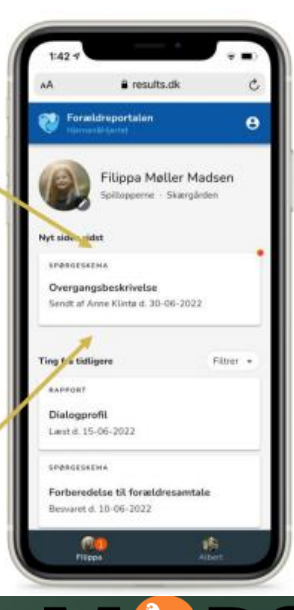

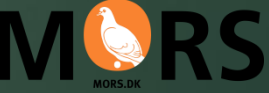

### Sådan deler du en Overgangsbeskrivelse med forældre

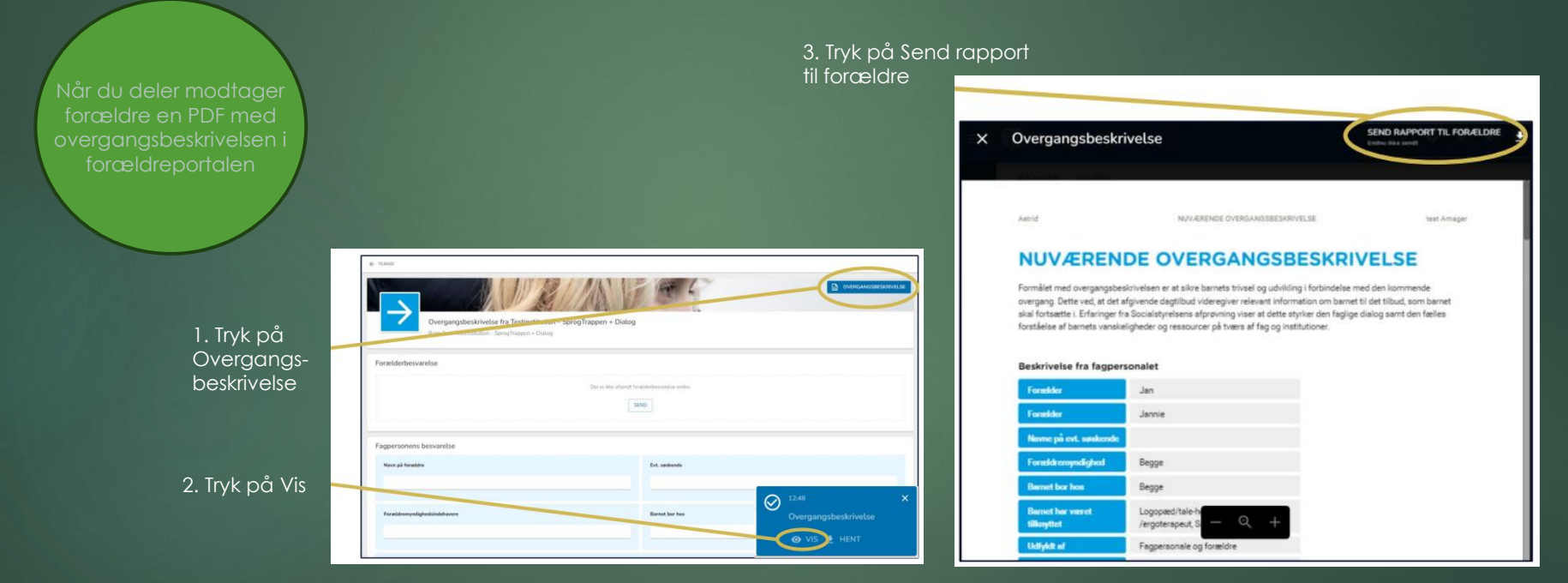

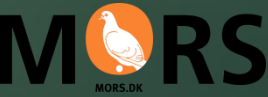

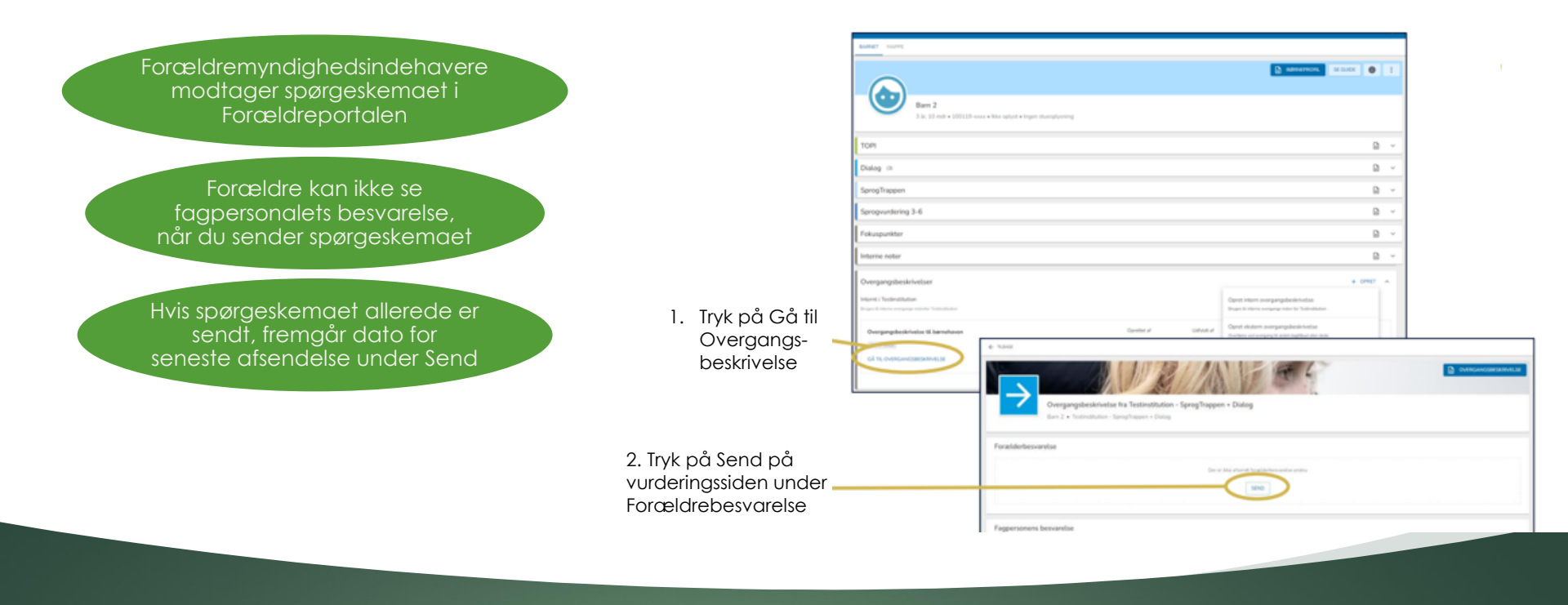

### Sådan deler du forældrespørgeskemaet til Overgangsbeskrivelser

### Sådan deler du Børneprofilen med forældre

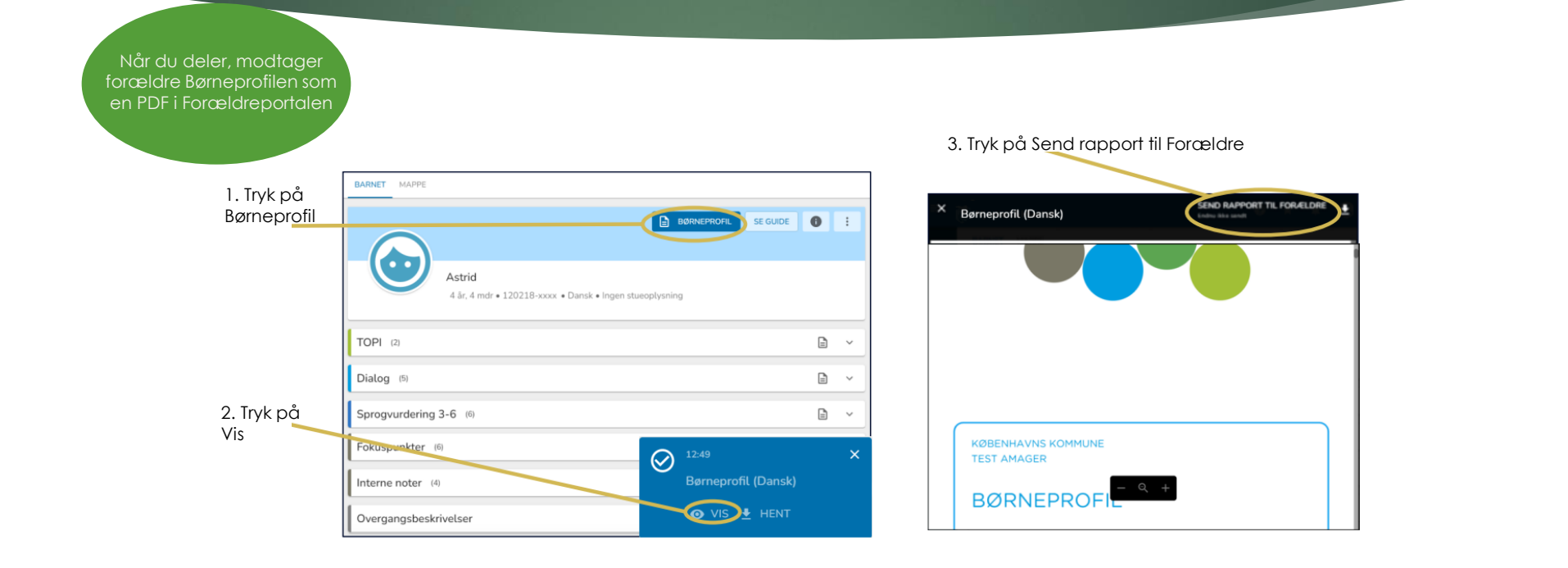

# Sådan deler du TOPI-rapport med forældre

Når du deler, modtager forældre en PDF med jeres fælles TOPI-vurderinger og kommentarer i Forældreportalen

#### 3. Tryk på Send rapport til Forældre

| TORY - TORY ROTE.<br>Cargo Social resident | Test Arrapar              |  |
|--------------------------------------------|---------------------------|--|
|                                            | Torn-Tornhola,<br>Gradine |  |

#### **TOPI-VURDERINGER**

Troubleastering-see bugge bilde på begressenders er dorder i sordersog og dens fæller er er breg og struksisser demad der føller dalog om bannene trout. Når er vurdering i Tambal TOPI giver anderling til er belynning for et ban, har dense begressig kondense troug i som eres er et at onerele verklagde Besou erverdering.

#### Sereste TOPI-positioner

| Detto      | Alde:                                  | TOPiposition | Kownetter                                                                                 |
|------------|----------------------------------------|--------------|-------------------------------------------------------------------------------------------|
| 2027-11-28 | 11 år og 1 mdt                         | CREW         |                                                                                           |
| 3033-63-51 | $11  kr  \mathrm{og}  5  \mathrm{mdr}$ | GROW         | Aatrici or Lgod trivad. VLakal være opmærkavnince på at<br>startis Lovergenge Linverdeger |

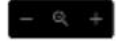

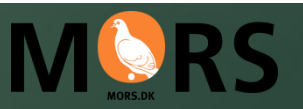

#### BØRNEPROFIL SE GUIDE 1. Tryk på rapportknappen ud for TOPI Astrid 11 år. 9 mdr • 101010-xxxx • Dansk • Ingen stueoplysning **TOPI** (2) Ð 2. Tryk på Vis Dato $\downarrow$ Alder TOPI-position Kommentar $\oslash$ 21-03-2022 11 år. 5 mdr GRØN Astrid er i god trivsel. Vi skal være opmærkson 26-11-2021 11 år, 1 mdr

#### Sådan deler du Sprogvurderingsrapport med forældre

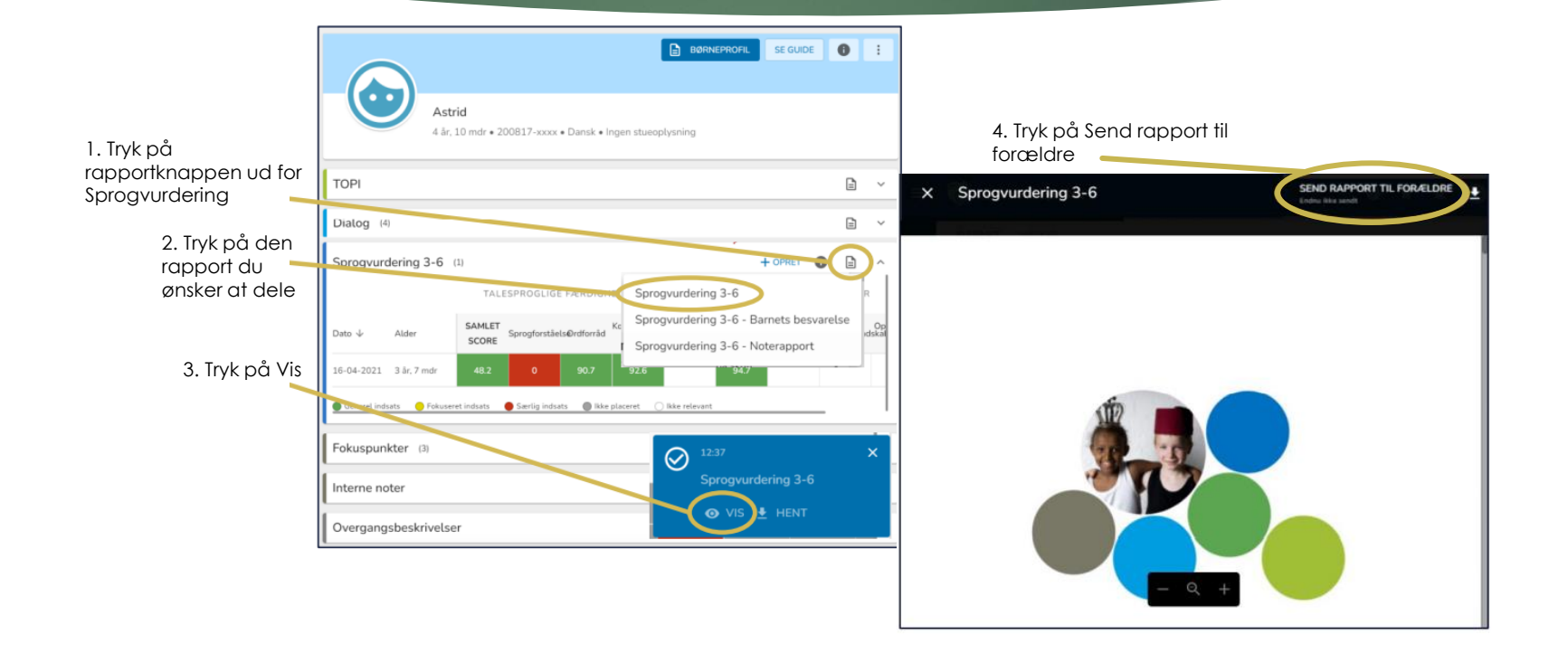

### Sådan deler du et Fokuspunkt med forældre

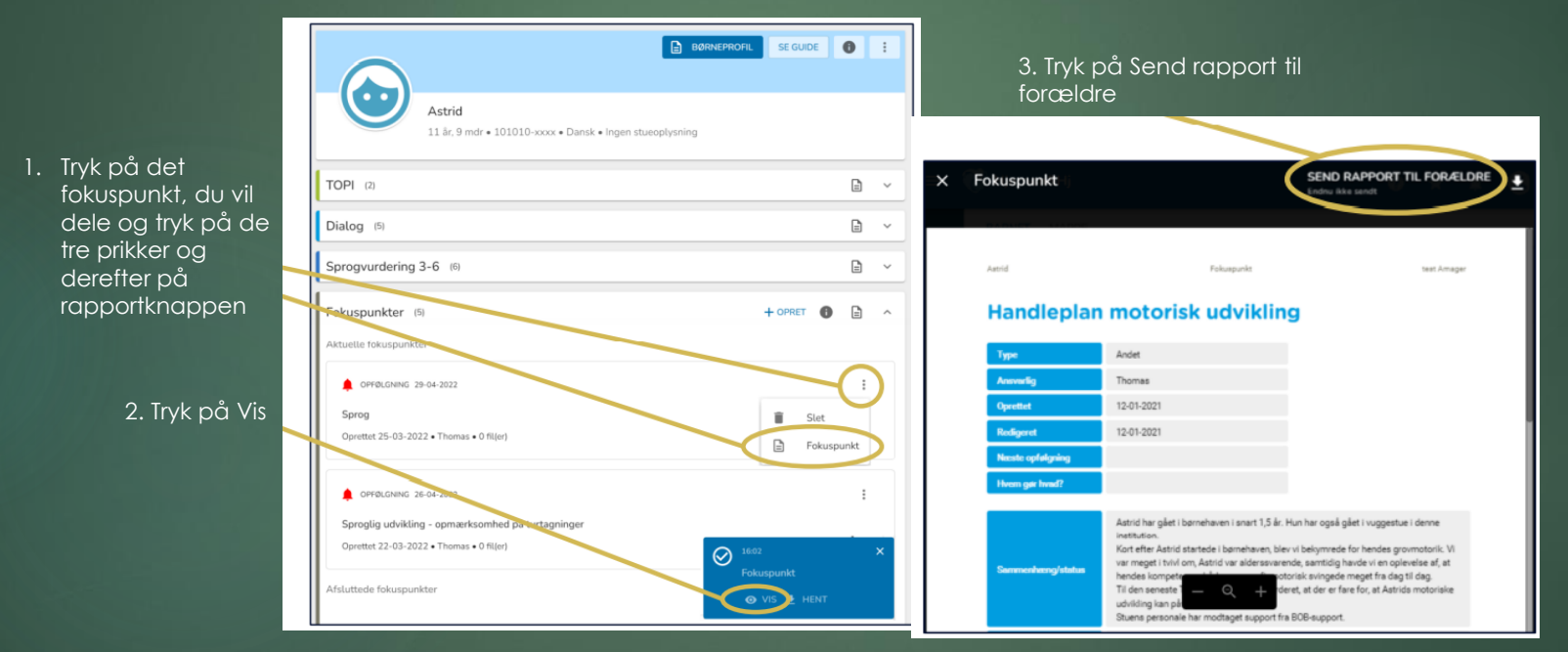

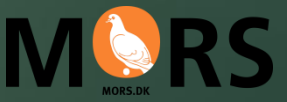